## Präsentation manuell erstellen

## Aufgabe

Bei den Vorbereitungen für die bevorstehende Buchmesse ist es Ihre Aufgabe, die besten Neuveröffentlichungen in einer Präsentation zusammenzustellen. Folgende Titel sollen aufgenommen werden:

| 1. Folie | Highlights                                                            |
|----------|-----------------------------------------------------------------------|
|          | Unsere Bücher des Jahres – eine erlesene Auswahl für die<br>Ruchmosse |
| 2 Folio  | Pomane                                                                |
| 2.1016   | Der Bingospieler                                                      |
|          | Schnee auf Eichen                                                     |
|          | Der Ruf des Schicksals                                                |
| 3. Folie | Sachbücher                                                            |
|          | Sport                                                                 |
|          | Triathlon als Ausgleichssport                                         |
|          | Sicher Fahrrad fahren – Unfallprävention im Radsport                  |
|          | Kunst und Handwerk                                                    |
|          | Vergolden leicht gemacht                                              |
|          | Was für ein Stil ist das?                                             |
| 4. Folie | Das besondere Kinderbuch                                              |
|          | Nachrichten, die Geschichte machten – von der Antike bis              |
|          | zur Gegenwart                                                         |
|          |                                                                       |

- ⇒ Erzeugen Sie eine Präsentation mit einer Dokumentvorlage.
- Wählen Sie für den Folienwechsel "Karoförmig" und klicken Sie auf fertigstellen.
- Erzeugen Sie vier Seiten über das Menü Einfügen – Seite, wobei die Seite 1 das Layout "Titelfolie" und alle weiteren das Layout "Titel, Text" erhalten sollen. Folienlayout im Aufgabenbereich Layouts anwählen.

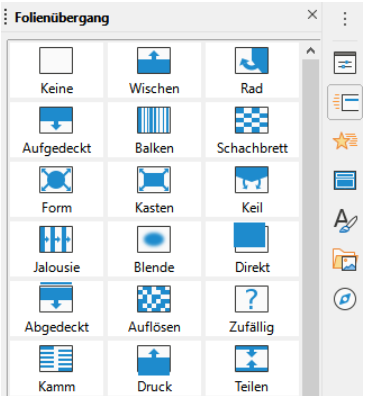

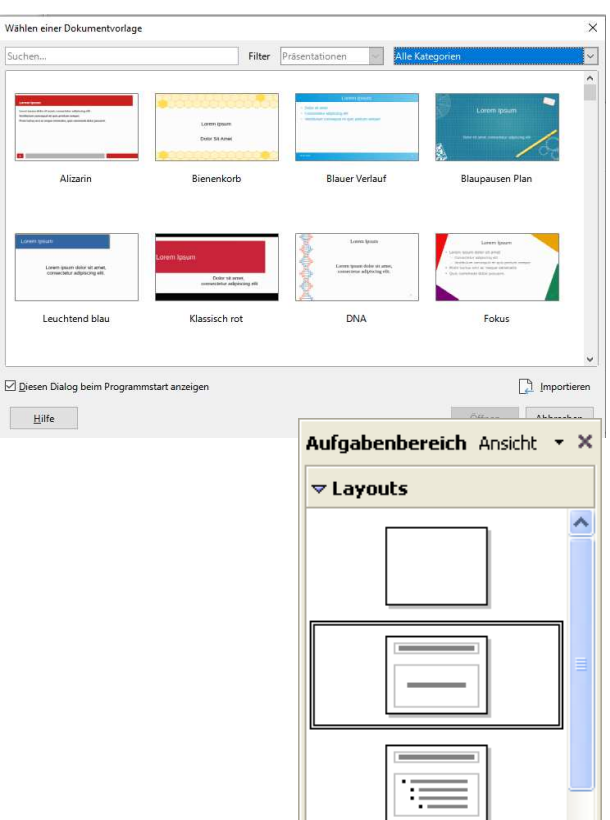

- ➡ Erfassen Sie die Texte dieser Pr\u00e4sentation in der Normalansicht. Stufen Sie einger\u00fcckte Zeilen eine bzw. mehrere Ebenen tiefer. Durch anklicken der Pfeile → → → → in der Textobjektleiste.
- ⇒ Speichern Sie die Präsentation unter "Buchmesse-IhrNachname".
- ⇒ Lassen Sie die Präsentation einmal ablaufen. Gehen Sie dazu in das Menü "Bildschirmpräsentation" auf "Bildschirmpräsentation" oder drücken Sie F5.

| Bildschirmpräsentation    | Fen <u>s</u> ter | <u>H</u> ilfe |    |
|---------------------------|------------------|---------------|----|
| 🧾 <u>B</u> ildschirmpräse | ntation          |               | F5 |